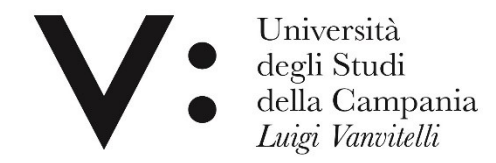

### Proxy User Guide

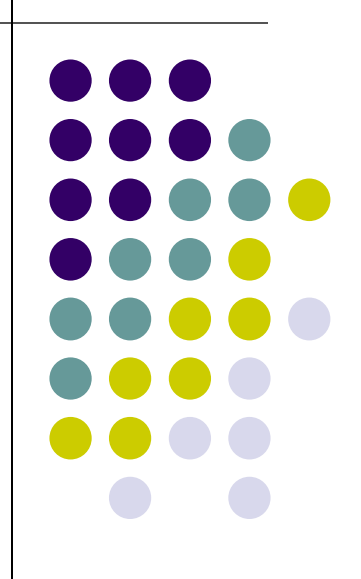

Rosaria di Martino – Leopoldo Petrucci Università degli studi della Campania L. Vanvitelli

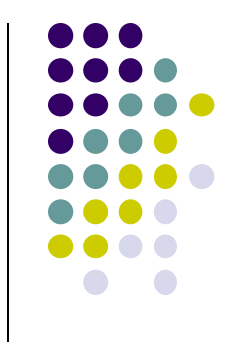

### What is the proxy

The proxy is a remote access service and allows access from home, or from any place outside the University network, to electronic resources with restricted access (databases, periodicals and electronic books, etc.).

### Proxy and electronic resources of the University

The use of electronic resources subscribed by the University is subject to the licenses negotiated at national, consortium and local level with the publishers or producers of electronic periodicals, databases and ebooks. Users need to consult:

<u>Guidelines on use electronic resources subscripted by Vanvitelli</u> <u>University (ENG)</u>

The browsing history via proxy is stored by the system; in the event of incorrect behavior and legal disputes with publishers, it is possible to trace the account.

### How the proxy works

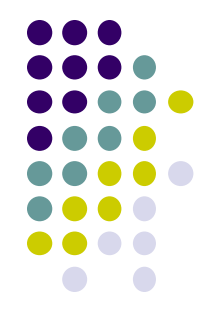

Using the proxy, the user who accesses the publishers' sites to consult databases and journals, on a paid subscription, is recognized as if connecting from the University network and therefore has the authorization to access the content.

The service is reserved for institutional users of the University.

At the end of the consultation of the resources it is necessary to deactivate the proxy.

To configure the proxy it is necessary to have the university WiFi credentials: go to the url: https://www.wifi.unicampania.it e click

| On: Clico         | a qui per l'autenticazione                                                                                                    |
|-------------------|----------------------------------------------------------------------------------------------------|
|                   | Università<br>degli Studi<br>della Campania<br>Luigi Vanvitelli                                                                                      |
| Gestione utenza   |                                                                                                    |
| Descrizione       | WiFi - Vanvitelli -                                                                                                    |
| Finalità          | la rete wireless istituzionale al servizio degli utenti dell'Ateneo Benvenuto all' applicazione wifi per la<br>destione delle utenze wifi di ateneo. |
| Guide             | Per procedere è necessario identificarsi sul sistema di autenticazione centralizzata.                                                                |
| Sedi servite      |                                                                                                    |
| Eduroam           | Clicca qui per l'autenticazione                                                                                                    |
| Proxy Biblioteche |                                                                                                    |
| Risorse IDEM      | in caso di problemi nella generazione delle credenziali o nel cambio password, inviare una mail a<br>urt@unicampania.it                              |
| Admin             |                                                                                                    |

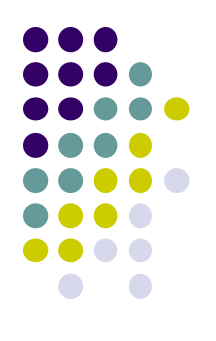

#### The following screen will open:

| Universidegli St<br>degli St<br>della Ca<br>Luigi Va      | ità<br>adi<br>mpania<br><i>witelli</i>                                                                                                    |
|-----------------------------------------------------------|----------------------------------------------------------------------------------------------------|
| SISTEMA DI<br>AUTENTICAZIONE                              | Login                                                                                                    |
| <b>&gt;</b>                                               | Prosegui                                                                                                    |
| <ul> <li>Login</li> <li>Rigenerazione password</li> </ul> | Benvenuto nel sistema di autenticazione centralizzata della Università degli Studi della Campania "Luigi<br>Vanvitelli".<br>ido2 cressi unicamp |
| > Recupero username                                       | Entra con SPID     Entra con CIE                                                                                                    |

Enter the usual username and password used to access the e-mail box and click on:

| University degli<br>della<br>Luigi | ersità<br>Studi<br>Campania<br><i>Vanvitelli</i> |                           |                                 |                                   |
|------------------------------------|--------------------------------------------------|---------------------------|---------------------------------|-----------------------------------|
| SISTEMA DI<br>AUTENTICAZIONE       | Login                                            |                           |                                 |                                   |
| Login                              | Username                                         | 058321                    | Password                        | *****                             |
| >                                  | Prosegui                                         |                           |                                 |                                   |
| > Login                            | Benvenuto nel sis<br>Vanvitelli".                | tema di autenticazione ce | entralizzata della Università d | legli Studi della Campania "Luigi |
| > Rigenerazione password           | _                                                |                           |                                 | idp2.cressi.unicampania.          |
| > Recupero username                | Entra c                                          | on SPID                   | Entra con CIE                   |                                   |

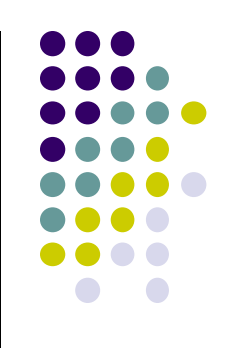

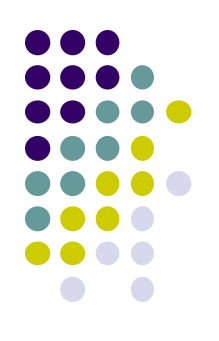

| Click on:                             |    |
|---------------------------------------|----|
| ww.wifi.unicampania.it/area_autentica | at |

#### Crea la tua utenza wifi

| ww.wiii.uiicampania.it/area_au |                                                                                                    |
|--------------------------------|----------------------------------------------------------------------------------------------------|
|                                | Università<br>degli Studi<br>della Campania<br><i>Luigi Vanvitelli</i>                                                  |
| Gestione utenza                |                                                                                                    |
| Descrizione                    | WiFi - Vanvitelli - )                                                                                                   |
| Finalità                       | la rete wireless istituzionale al servizio degli utenti dell'Ateneo                                                     |
| Guide                          | Gestione Utenza                                                                                                    |
| Sedi servite                   |                                                                                                    |
| Eduroam                        | Cliccare sul pulsante in basso per generare l'utenza che avrà come login: Leopoldo.PETRUCCI@unicampania.it              |
| Proxy Biblioteche              | Crea la tua utenza wifi                                                                                                 |
| Risorse IDEM                   |                                                                                                    |
| Admin                          | clicca qui per generare l' utenza wifi personale                                                                        |
|                                | in caso di problemi nella generazione delle credenziali o nel cambio password, inviare una mail a<br>urt@unicampania.it |

Next screen, enter the password as indicated, repeat the same and click: INVIA/GO

|                         | Univ<br>degli<br>della<br><i>Luigi</i> | versità<br>i Studi<br>i Campania<br>i <i>Vanvitelli</i>                          |   |                                      |
|-------------------------|----------------------------------------|----------------------------------------------------------------------------------|---|--------------------------------------|
| Gestione utenza         |                                        | Generazione utenza wifi                                                          | × |                                      |
| Descrizione             | la rete wireless istit                 | incoricoi la nuova pacquerd                                                      | Γ | WiFi - Vanvitelli - )                |
| Guide                   | Gestione Ute                           | ripetendola esattamente nei due                                                  |   |                                      |
| Sedi servite<br>Eduroam | Cliccare sul pulsante                  | Attenzione: la password una volta                                                |   | in: Leopoldo.PETRUCCI@unicampania.it |
| Proxy Biblioteche       | Crea la tua utenza                     | impostata non sarà più visualizzabile,<br>nè la si potrà ricavare in alcun modo. |   |                                      |
| Admin                   |                                        | Pertanto si consiglia di annotarla, e di<br>non divulgarla ad altri. Se          |   |                                      |
|                         |                                        | dimenticata, sarà necessario<br>reimpostarla attraverso questo                   | Ŀ |                                      |
|                         |                                        | modulo. inserire password:                                                       |   |                                      |
|                         | in caso di problem<br>urt@unicampania. | ripetere password :                                                              |   | mbio password, inviare una mail a    |
|                         |                                        | Invia                                                                            |   |                                      |

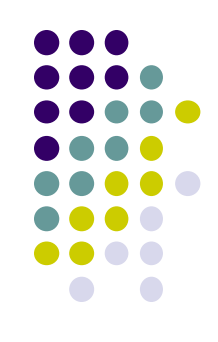

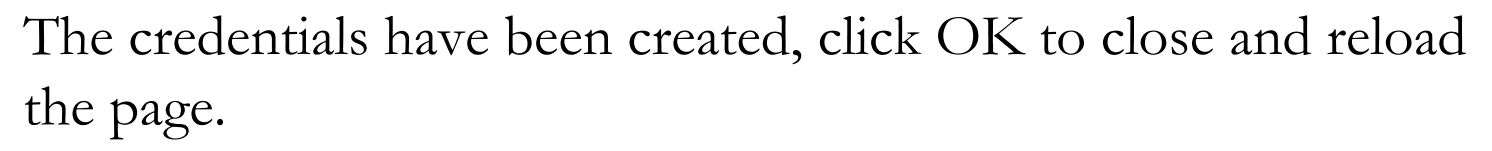

|                   | Università<br>degli Studi<br>della Campania<br><i>Luigi Vanvitelli</i>                            |
|-------------------|---------------------------------------------------------------------------------------------------|
| Gestione utenza   |                                                                                                   |
| Descrizione       | WiFi - Vanvitelli -                                                                               |
| Finalità          | la rete wireless istituzionale al servizio degli utenti dell'Ateneo                               |
| Guide             | Gestione Utenza                                                                                   |
| Sedi servite      | Credenziali                                                                                       |
| Eduroam           | Clicce                                                                                            |
| Proxy Biblioteche | Clicca su ok per chiudere la finestra e ricaricare la pagina OK                                   |
| Risorse IDEM      |                                                                                                   |
| Admin             | Operazione eseguita con successo                                                                  |
|                   | in caso di problemi nella generazione delle credenziali o nel cambio password, inviare una mail a |

### **Proxy credentials**

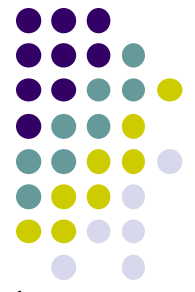

The login or username will be fixed and will always coincide with the istitutional e-mail address <u>nome.cognome@unicampania.it</u>; or nome.cognome@studenti.unicampania.it;

The password will be freely settable.

For security, it is advisable not to use the same password used to access other services.

It is advisable to choose a pwd that contains at least one number, one uppercase, one lowercase, and one special character

Through the proxy it is allowed to access only the bibliographic resources.

### **Proxy configuration**

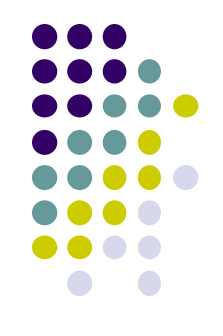

The proxy is configurable on each device: computer, desktop, notebook, tablet, smartphone.

The only two parameters that need to be configured are:

Server address: **193.206.103.10** or **proxy.unicampania.it**. The server port: **3128** 

And have the University WiFi credentials!

### **Proxy configuration Iphone - IPad**

Open the Settings application

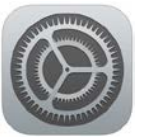

#### Select the Wi-Fi item in the list on the left

than Choose a network

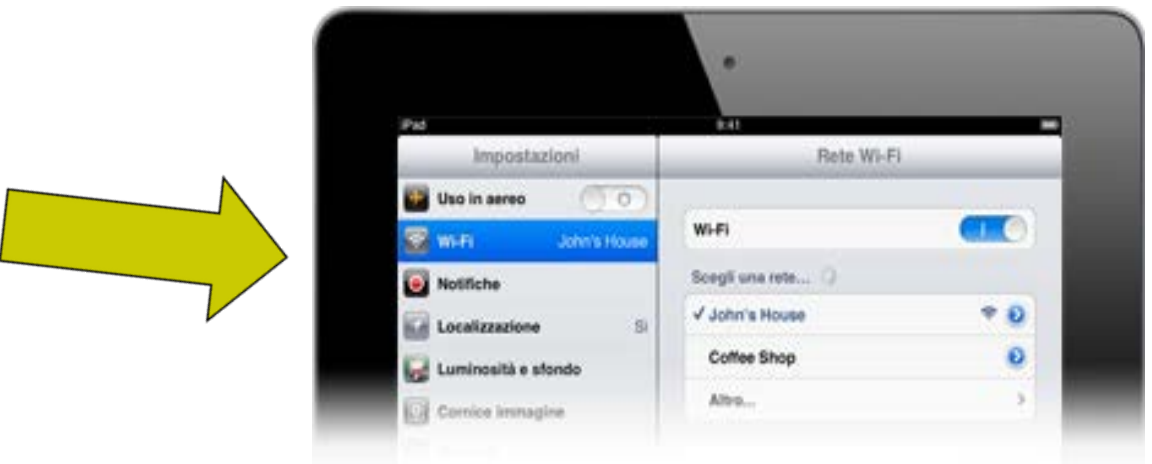

## **Proxy configuration Iphone - IPad**

In the section below HTTP Proxy choose the manual option and enter the following values in the next screen:

Server : proxy.unicampania.it Port: 3128

Enable Authentication Tap on Save at the top right. Immediately after this, a panel will open where you can insert the wi-fi credentials

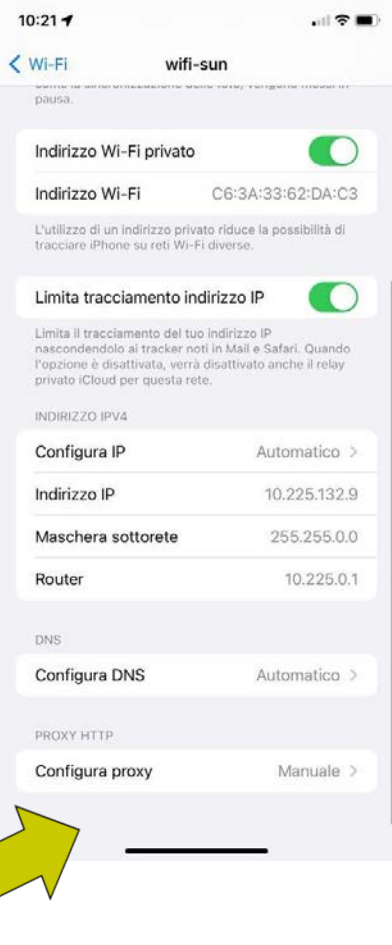

| 0:16 🕇         |                              | .11 🗢 🔳    |
|----------------|------------------------------|------------|
| wifi-sun       | Configura proxy              | Salva      |
| Nessuno        |                              |            |
| Manuale        |                              | ~          |
| Automatico     |                              |            |
|                |                              |            |
| Server         | proxy.unic                   | ampania.it |
| Porta          |                              | 3128       |
| Autenticazi    | one                          |            |
| Nome utent     | te                           |            |
| Password       |                              |            |
| Le credenziali | potrebbero essere inviate in | chiaro     |
|                |                              |            |
|                |                              |            |
|                |                              |            |
|                |                              |            |
|                |                              |            |
|                |                              |            |
|                |                              |            |

### Settings application WI-FI

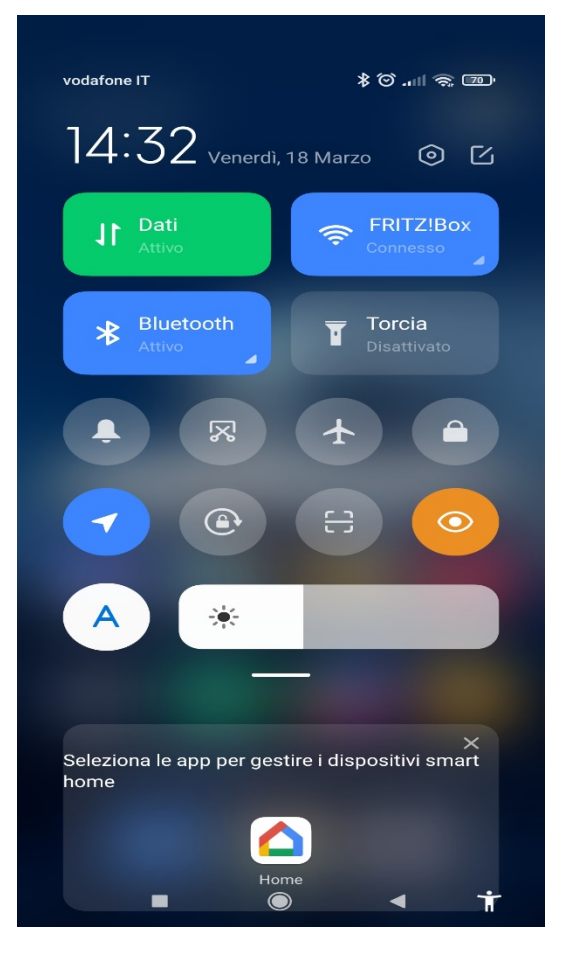

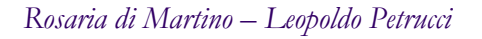

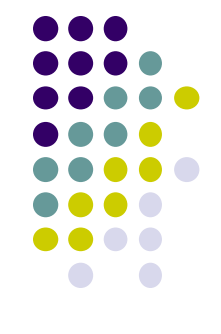

Find the network you are connected to and with the arrow to the right of the lock go to settings

| Android                                                        |     |
|----------------------------------------------------------------|-----|
| 14:33 මිආ ▶ ▶ ··· *                                            |     |
| Wi-Fi                                                          |     |
| Wi-Fi                                                          |     |
| Assistente Wi-Fi                                               | >   |
| FRITZ!Box 7530 OX 2.4G/5G<br>Tocca per condividere la password |     |
| Vodafone-WiFi<br>Salvata                                       |     |
| Reti disponibili                                               | 0   |
| FASTWEB-CASA 2.4G/5G                                           |     |
| 🛜 WOW FI - FASTWEB                                             |     |
| 중 Vodafone-52074574                                            |     |
| 중 TIM-29826751                                                 |     |
|                                                                | ∴ · |

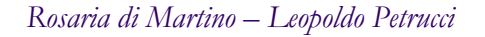

To select proxy, enter address in the field: proxy.unicampania.it (or 193.206.103.10).

Then 3128 in the field: porta.

Save the setting at the top left

|              | WPA3-Personal                         |         | fe80::7333:93<br>192.168.178.0 | b:9dc:ed93<br>52         |
|--------------|---------------------------------------|---------|--------------------------------|--------------------------|
|              | <b>Maschera di s</b><br>255.255.255.0 | sott    | <b></b><br><b>Router</b>       | 1                        |
|              | 200.200.200.0                         |         | 172.100.170.                   |                          |
|              | Proxy                                 |         |                                | Manuale ≎                |
|              | Hostname pro                          | оху ј   | proxy.unica                    | mpania.it                |
| $\checkmark$ | Porta                                 |         |                                | 3128                     |
|              | Ignora proxy p                        | ber exa | ample.com,                     | mycom                    |
|              | Impostazioni                          | IP      |                                | DHCP ≎                   |
|              | 1                                     | 2       | 3                              | -                        |
|              | 4                                     | 5       | 6                              |                          |
|              | 7                                     | 8       | 9                              | $\langle \times \rangle$ |
|              | ,                                     | 0       |                                | $\rightarrow$ I          |
|              |                                       | C       |                                | Ť                        |

× Dettagli rete FRITZ!Box 753... ✓

14:23 ⑦ ↔ ▷ ▷ …

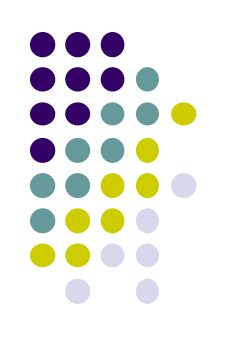

Enter the University Wifi credentials

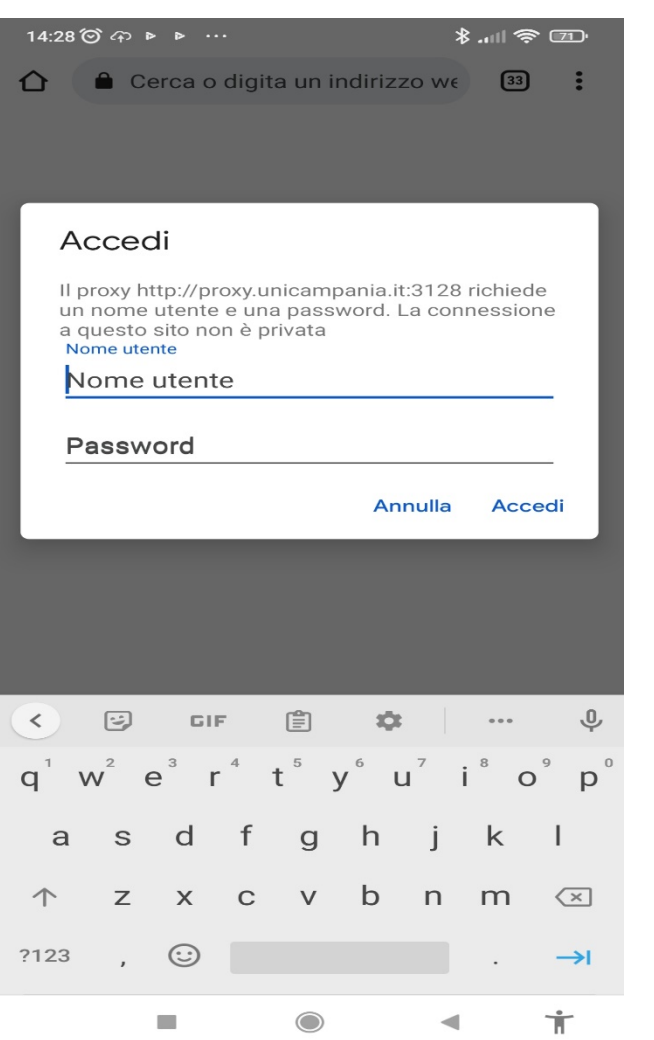

Check the correct setting by visiting the site: whatsmyip.org will have to appear the ip 193.206.103.10

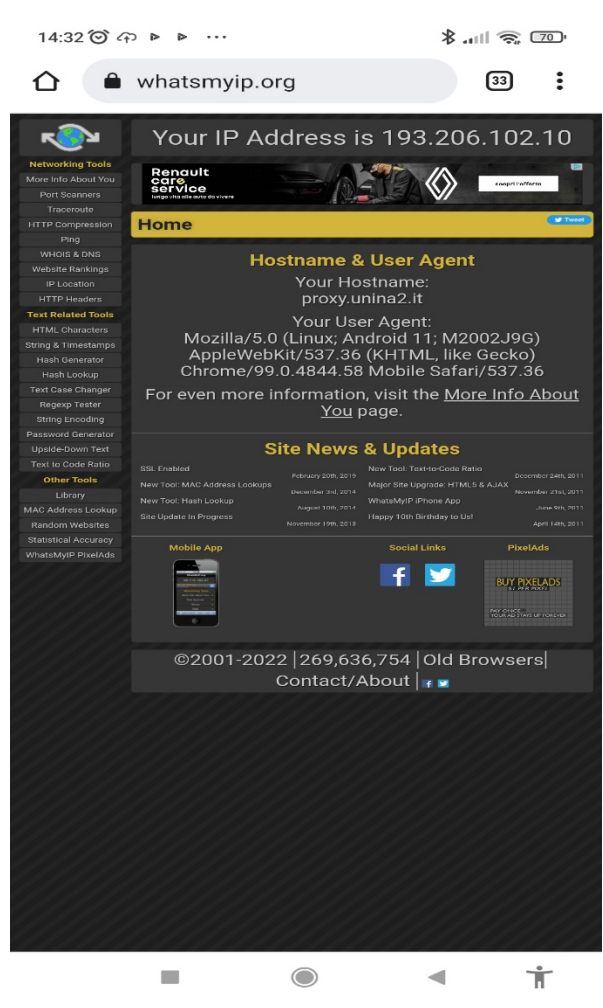

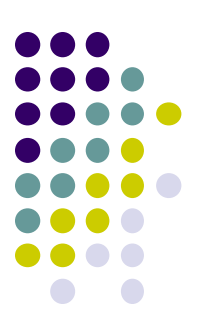

# Proxy configuration Windows up to version 8.1

From menu Start open Pannello di controllo

click on Internet options, or Internet

network

And then Internet Options

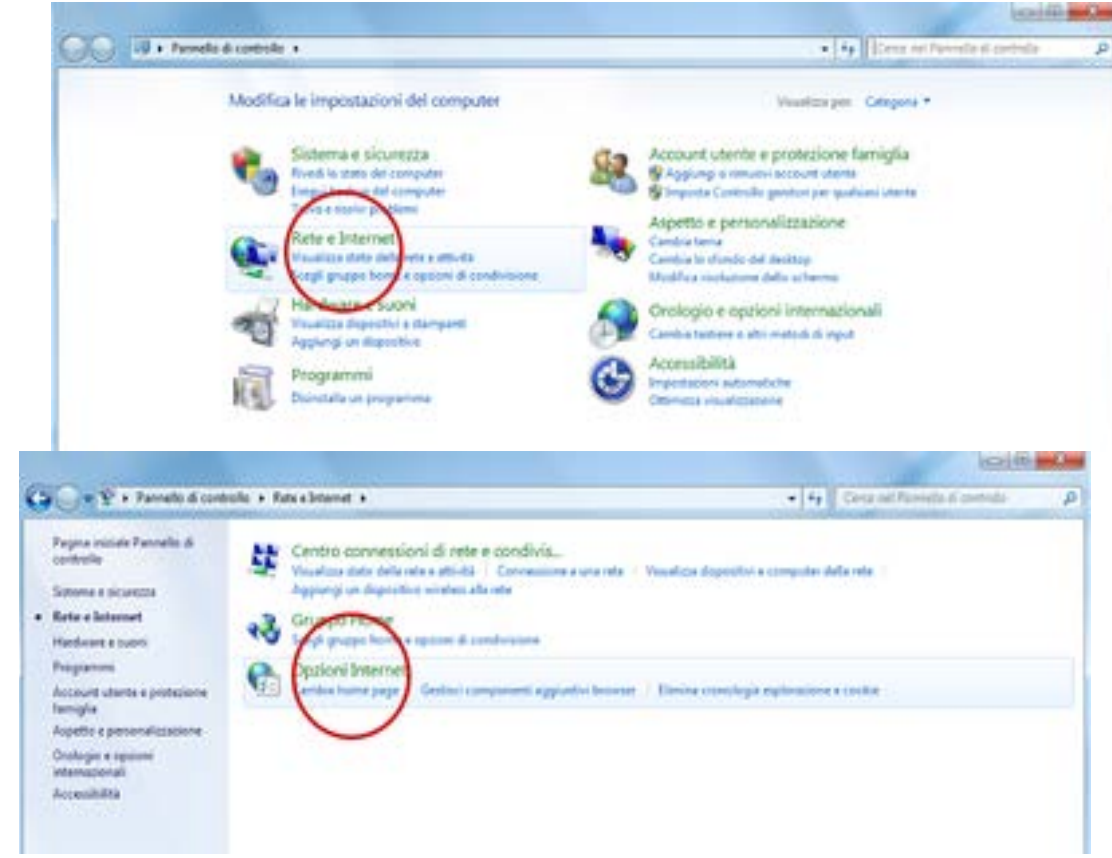

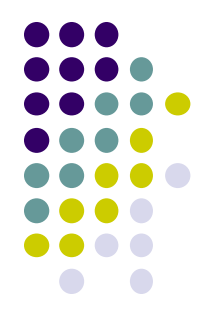

# Proxy configuration Windows up to versione 8.1

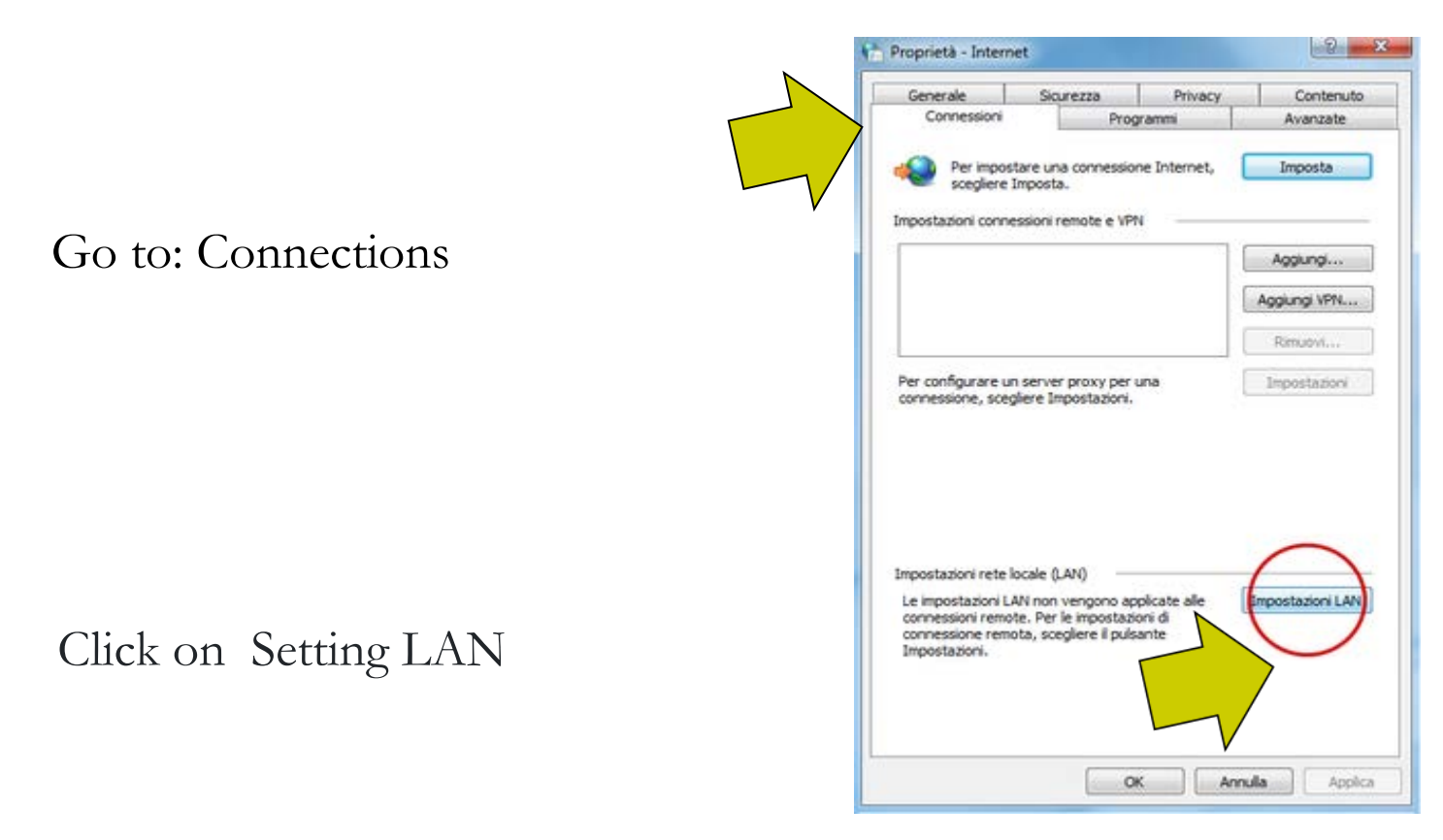

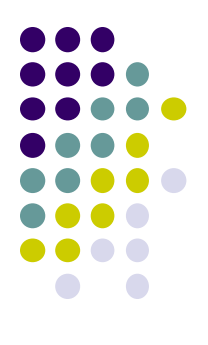

# Proxy configuration Windows up to versione 8.1

Check the Use a proxy server box, enter in the Address field: 193.206.102.10 or proxy.unicampania.it

Enter the number 3128 in the port field:

|             | Impostazioni rete locale (LAN)                                                                                                    | × |
|-------------|----------------------------------------------------------------------------------------------------|---|
| port field: | Configurazione automatica<br>È possibile che con la configurazione automatica le impostazioni<br>manuali vengane ignorate. Per utilizzare tali impostazioni,<br>disattivare la configurazione automatica. |   |
|             | Utilizza script di configurazione automatica                                                                                                    |   |
|             | 1 <sub>0</sub> dirizzo                                                                                                    |   |
|             | Server proxy                                                                                                    |   |
|             | Utilizza un server praxy per le connessioni LAN. Queste<br>impostazioni non verranno applicate alle connessioni remote o<br>VPN.                                                                          |   |
| 2           | Jndirizzo: 193.206.102.10 Porta: 3128 Avanzate                                                                                                    |   |
|             | Ignora server pragy per indirizzi locali                                                                                                    |   |
|             | 0K Annula                                                                                                    |   |

Click on OK

# Proxy configuration Windows up to versione 8.1

Use the same proxy server for all protocols and click on OK

To confirm press OK. After this operation, trying to view an internet page, a login mask will appear where you will have to enter the university wifi credentials

| ll proxy http://p<br>password.<br>La connessione | roxy.unicampania.it:3128 richiede un nome utente e una<br>a questo sito non è privata |
|--------------------------------------------------|---------------------------------------------------------------------------------------|
| Nome utente                                      | rosaria.dimartino@unicampania.it                                                      |
| Password                                         |                                                                                       |
|                                                  | Accedi Annulla                                                                        |

| Tipo                     | Indinizzo proxy da utilizzare                                                              | Porta                         |
|--------------------------|--------------------------------------------------------------------------------------------|-------------------------------|
| HTTP                     | 162 206 102 10                                                                             | 4 3138                        |
| Situtezra                | 190, 296, 102, 10                                                                          | + 3128                        |
| Et.b.                    | 193, 206, 102, 10                                                                          | : 3121                        |
| Sodac                    |                                                                                            | 1                             |
| N State                  | a io stessa server proxy per tutti i                                                       | protocolli                    |
| aesi<br>Bos utita        | a io slessa server proxy per tutti i<br>zare il server proxy per gli indirtz:              | protocoli<br>5 che miziano pe |
| 2001<br>2001<br>127.1.0. | a io slessa server proxy per tatti i<br>zare il server proxy per gli indiritz<br>1;"-local | protocoli                     |

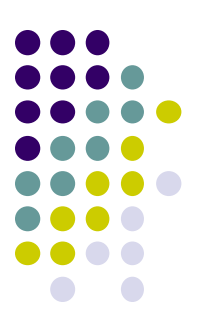

# Proxy configuration Windows from versione 10

From the Windows menu, click on Settings then Click Network and Internet

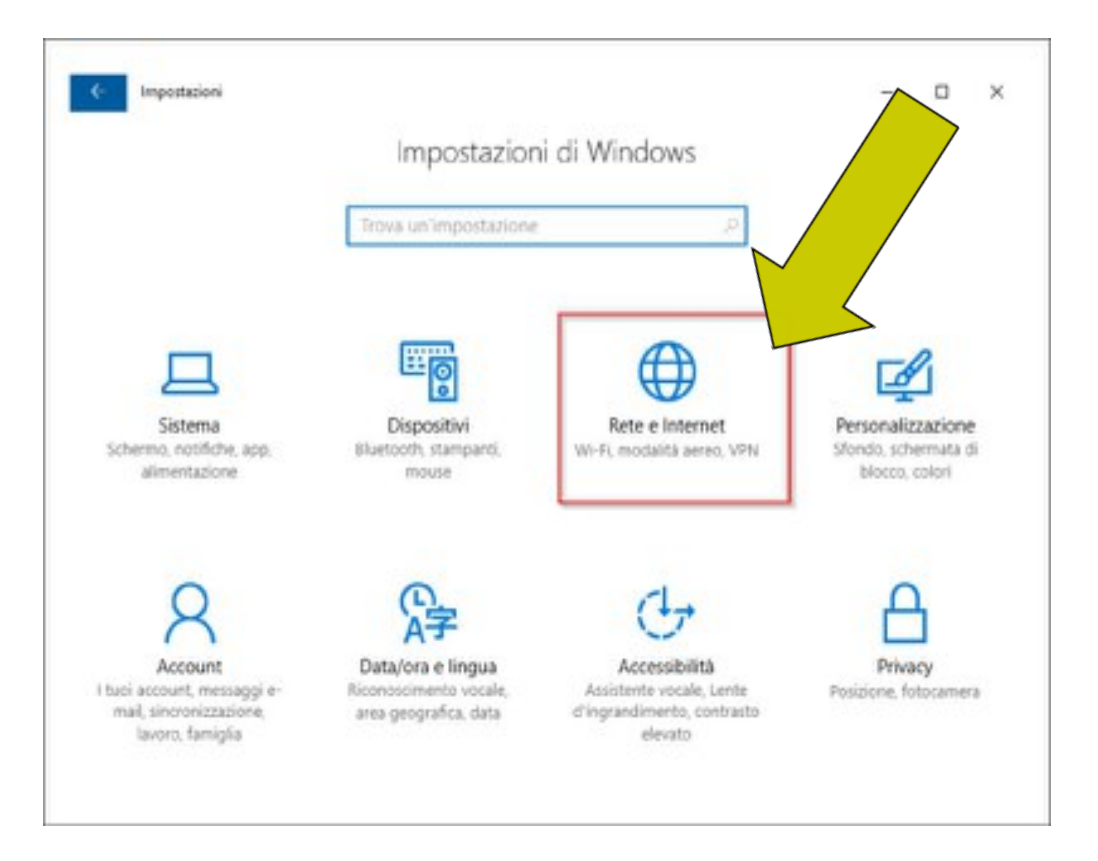

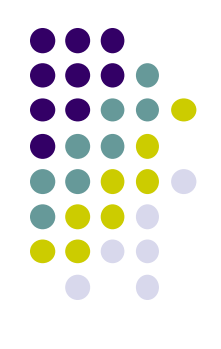

# Proxy configuration Windows from versione 10

In the left column, select the Proxy section

Impostationi × Stato della rete Home ova un impostazione Rete e internet Ethernet Sei connesso a Internet Stato Ethernet 90 Mostra reti disponibili Connessione remota Modifica le impostazioni di rete Modifica opzioni scheda Visualitza le schede di sete e modifica le impostazioni di Consumo dati connecsione. Prcory Opzioni di condivisione Decidi che cosa vuoi condividere nella reti a cui ti connetti.

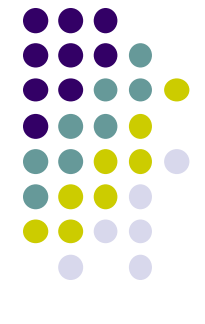

### Proxy configuration Windows dalla versione 10 in poi

Manual proxy configuration click the Disabled/Enabled button

Address field to write: 193.206.103.10 o proxy.unicampania.it Fild port to write 3128, click on Save. To disable the proxy select the Disabled / Enabled button then click on Save.

| <ul> <li>Impostazioni</li> </ul> |                                                                                                    | - | 0 | - 2 |
|----------------------------------|----------------------------------------------------------------------------------------------------|---|---|-----|
| ට Home                           | Proxy                                                                                                    |   |   |     |
| Trova un'impostazione            | P P P P                                                                                                    |   |   |     |
| ete e Internet                   | Disattivato                                                                                                    |   |   |     |
| Shite                            | Usa script di configurazione                                                                                                    |   |   |     |
| 31410                            | Disattivato                                                                                                    |   |   |     |
| 2 Ethernet                       | Indirizzo script                                                                                                    |   |   |     |
| Connessione remota               |                                                                                                    |   |   |     |
| ° VPN                            | Salva                                                                                                    |   |   |     |
| Proxy                            | Configurazione manuale proxy                                                                                                    |   |   |     |
|                                  | Usa un server proxy per le connessioni Ethernet o Wi-Fi. Queste<br>impostazioni non vengono applicate alle connessioni VPN.                |   |   |     |
|                                  | Usa server proxy                                                                                                    |   |   |     |
|                                  | Attivato                                                                                                    |   |   |     |
|                                  | Indirizzo Porta                                                                                                    |   |   |     |
|                                  | proxy.unicampania.it 3128                                                                                                    |   |   |     |
|                                  | Usa il server proxy tranne che per gli indirizzi che iniziano come indicato<br>di seguito. Usa il punto e virgola () per separare le voci. |   |   |     |
|                                  |                                                                                                    |   |   |     |
|                                  | Non usare server proxy per indirizzi locali (Intranet)                                                                                     |   |   |     |
|                                  | Salva                                                                                                    |   |   |     |
|                                  |                                                                                                    |   |   |     |

### Proxy configuration Mozilla Firefox

Open the Mozilla Firefox browser, at the top right, open the Menu and then select Settings

|   |                            | _ 0           |
|---|----------------------------|---------------|
|   | 50%                        |               |
|   | Sincronizza e salva i dati | Accedi        |
|   | Nuova scheda               | Ctrl+T        |
|   | Nuova finestra             | Ctrl+N        |
|   | Nuova finestra anonima     | Ctrl+Maiusc+P |
| 1 | Segnalibri                 | >             |
| 4 | Cronologia                 | >             |
|   | Download                   | Ctrl+J        |
|   | Password                   |               |
|   | Estensioni e temi          | Ctrl+Maiusc+A |
|   | Stampa                     | Ctrl+P        |
|   | Salva pagina con nome      | Ctrl+S        |
|   | Trova nella pagina         | Ctrl+F        |
|   | Zoom –                     | 50% + 🖍       |
|   | Impostazioni               |               |
|   | Altri strumenti            | >             |
|   | Aiuto                      | >             |
|   |                            |               |

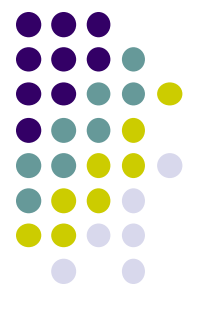

### **Proxy configuration Mozilla Firefox**

#### Open the "General" panel, click on Settings

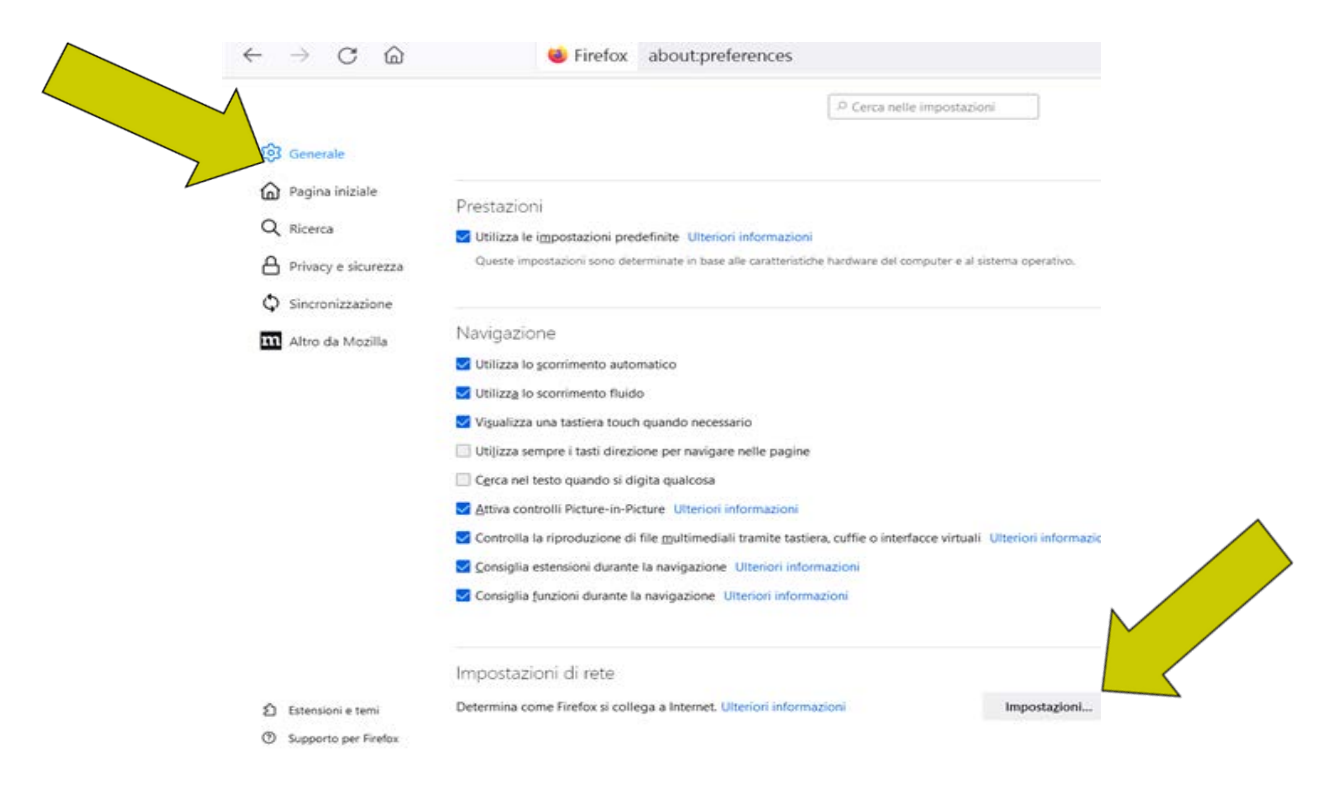

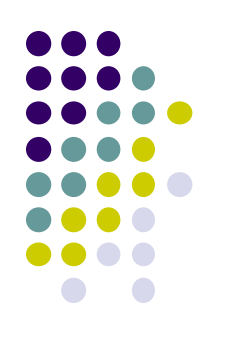

X

### Proxy configuration Mozilla Firefox

Check "Manual proxy configuration", then type proxy.unicampania.it e in the "Port" box: 3128.

Check "Use this proxy also for HTTPS".

To confirm press OK. After this operation, trying to view an internet page, a login mask will appear where you will have to enter the university wifi credentials

| Configurazion             | e dei proxy per l'accesso a Internet                   |                |        | ^ |
|---------------------------|--------------------------------------------------------|----------------|--------|---|
| <u>N</u> essun prox       | y .                                                    |                |        |   |
| 🔵 Individua aut           | omaticamente le impostazioni proxy per questa rete     |                |        |   |
| 🔵 <u>U</u> tilizza le imp | postazioni proxy del sistema                           |                |        |   |
| 🔾 Configurazio            | ne <u>m</u> anuale dei proxy                           |                |        |   |
| Proxy <u>H</u> TTP        | proxy.unicampania.it                                   | <u>P</u> orta  | 3128   |   |
| 1 1                       | ✓ Utilizza questo proxy an <u>c</u> he per HTTPS       |                |        |   |
| Proxy HTTP <u>S</u>       | proxy.unicampania.it                                   | P <u>o</u> rta | 3128   |   |
| Host SOC <u>K</u> S       |                                                        | Port <u>a</u>  | 3128   |   |
| (                         | SOCKS V4 O SOCKS V5                                    |                |        |   |
| Configurazio              | ne automatica dei proxy (URL)                          |                |        |   |
|                           |                                                        | Ric            | arica  |   |
| Nessun pro <u>x</u> y pe  | r                                                      |                |        |   |
|                           |                                                        |                |        |   |
|                           |                                                        |                |        |   |
| Esempio: .mozilla         | a.org, .net.nz, 192.168.1.0/24                         |                |        |   |
| Le connessioni v          | erso localhost, 127.0.0.1/8 e ::1 non usano mai proxy. |                |        |   |
| Non ri <u>c</u> hiede     | re l'autenticazione se la password è salvata           |                |        |   |
| DNS proxy p               | er SOCKS v5                                            |                |        |   |
| Attiva DNS o              | ver <u>H</u> TTPS                                      |                |        |   |
| <u>U</u> tilizza provi    | der Cloudflare (predefinito)                           |                | $\sim$ | ~ |
|                           | ок                                                     | Annu           | ulla   | 2 |
|                           | _                                                      |                |        | 1 |

Impostazioni di connessione

### **Proxy configuration Google Chrome**

Open the Google Chrome browser and, at the top right, click on the icon with "three dots vertically"

#### Choose: Settings

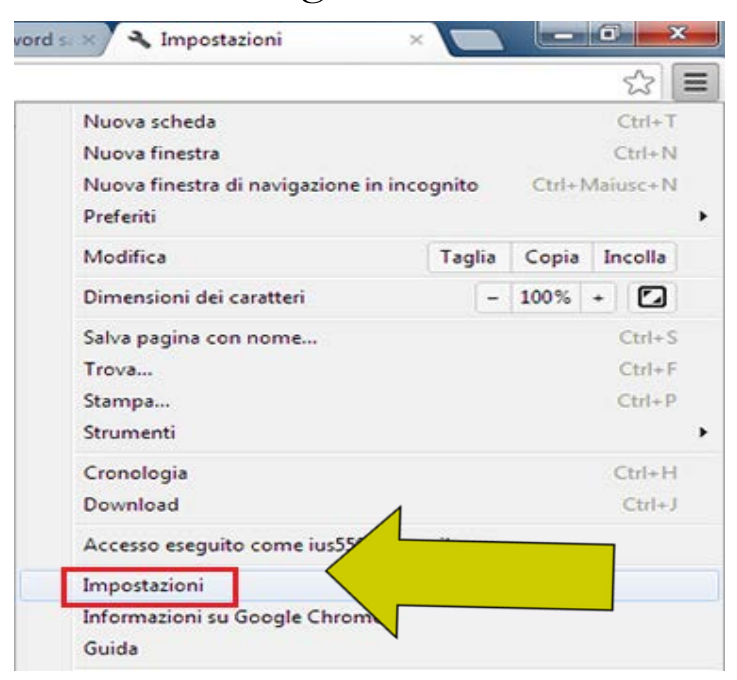

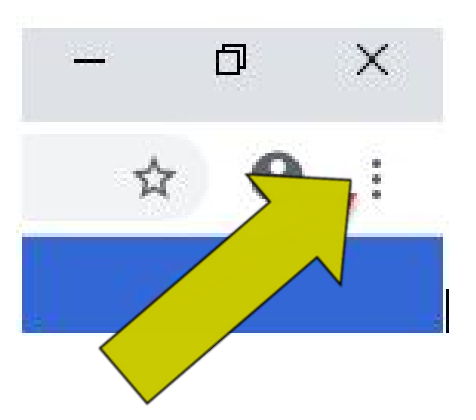

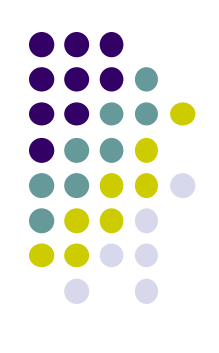

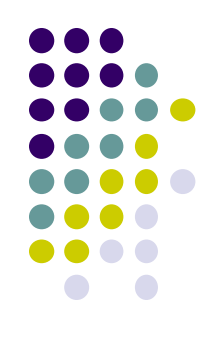

### Proxy configuration Google Chrome

#### Click on Advanced

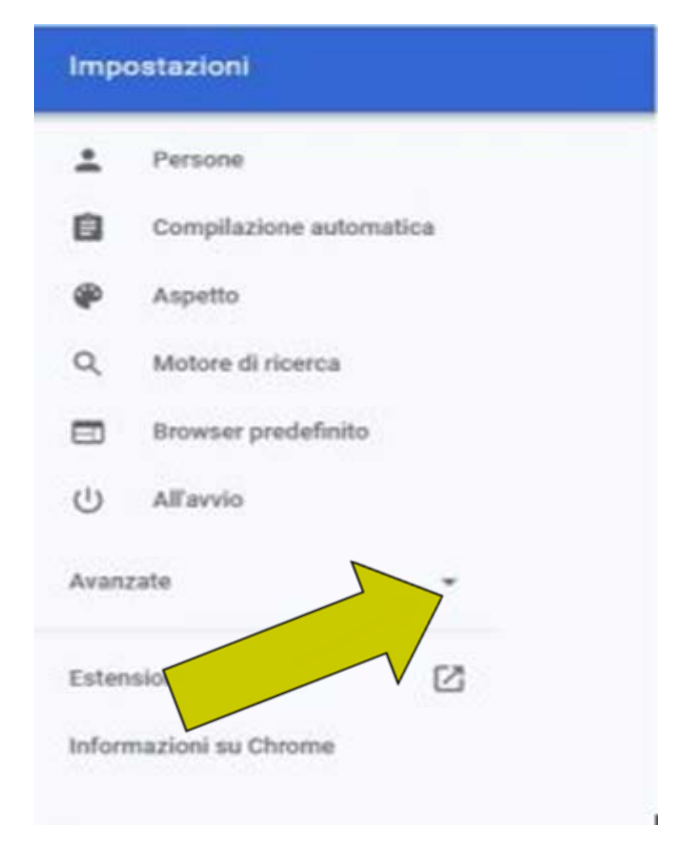

## **Proxy configuration Google Chrome**

Then click on the System item and then on the right select the item Open the computer proxy settings

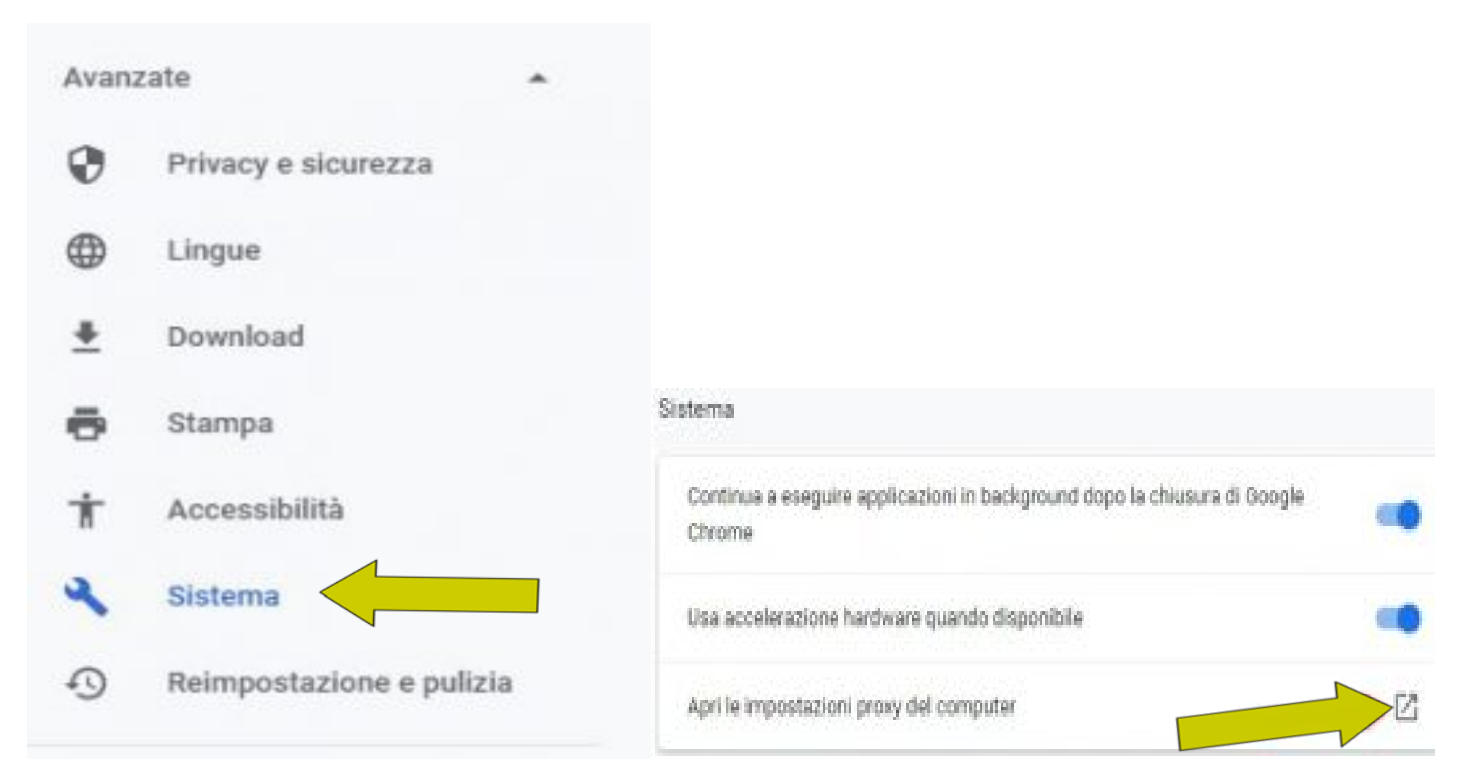

# 

feedbac

### **Proxy configuration Google Chrome**

Check Manual configuration and enter the address:https://proxy.unicampania.it and Porta 3128

Select the Enabled button Now the proxy is active.

After this operation, trying to view an internet page, a login mask will appear where you will have to enter the university wifi credentials.

| Configurazione automatica proxy       Independent of Wi-Fi. Queste impostazioni non vengono applicate alle connessioni VPN.         Rieva automaticamente impostazioni       Impostazioni VPN.         Image: Image: Ima | Configurazione automatica proxy       Iteration in a vergono applicate alle connessioni VPN.         Rileva automaticamente impostazioni       Iterational in a vergono applicate alle connessioni VPN.         Rileva automaticamente impostazioni       Iterational in a vergono applicate alle connessioni VPN.         Via soript di configurazione       Iterativato         Disattivato       Iterativato         Indrizzo soript       Iterativato         Saler       Iterativato         Usa un server proxy per le connessioni Ethernet o Wi-Fi. Queste impostazioni non vengono applicate alle connessioni VPN.         Usa server proxy       Iterativato         Indrizzo       Pota         Intro/proxyunicampania       Iterational         Iterativato       Iterativato         Usa il server proxy tranne che per gli indirizzi che iniziano come indicato di seguto. Usa il punto e virgola (2) per segurare le voci.                                                                                                    |                                                                                                    |                                                                                                   |   |
|----------------------------------------------------------------------------------------------------|----------------------------------------------------------------------------------------------------|----------------------------------------------------------------------------------------------------|---------------------------------------------------------------------------------------------------|---|
| Visu un server proxy per le connessioni Ethernet o Wi-Fi. Queste impostazioni non vengono applicate alle connessioni VPN.       Rieva automaticamente impostazioni <ul> <li>Disattivato</li> <li>Usa script di configurazione</li> <li>Disattivato</li> <li>Indirizzo script</li> <li>Salva</li> </ul> Salva    Configurazione manuale proxy Usa un server proxy per le connessioni Ethernet o Wi-Fi. Queste impostazioni non vengono applicate alle connessioni VPN.    Usa server proxy             Martivato             Martivato             Martivato             Salva                                                                                                    | Idea un server proxy per le connessioni Ethernet o Wi-Fi. Queste impostazioni non vengono applicate alle connessioni VPN.         Rieva automaticamente impostazioni                                                                                                    | Configurazione auto                                                                                                    | matica proxy                                                                                      | 9 |
| Rileva automaticamente impostazioni                                                                                                    | Rileva automaticamente impostacioni                                                                                                    | Usa un server proxy per le co<br>impostazioni non vengono ap                                                                                                    | nnessioni Ethernet o Wi-Fi. Queste<br>pplicate alle connessioni VPN.                              | 1 |
| <ul> <li>Disattivato</li> <li>Usa script di configurazione</li> <li>Disattivato</li> <li>Indirizzo script</li> <li>Saha</li> </ul> Configurazione manuale proxy Usa un server proxy per le connessioni Ethernet o Wi-Fi. Queste impostazioni non vengono applicate alle connessioni VPN. Usa server proxy Attivato Indirizzo Porta 3128                                                                                                    | Disattivato Usa script di configurazione     Disattivato Indirizzo script      Salva      Salva      Salv                                                                                                    | Rileva automaticamente impo                                                                                                    | ostazioni                                                                                         |   |
| Usa script di configurazione<br>Disattivato<br>Indirizzo script<br>Saha<br>Configurazione manuale proxy<br>Usa un server proxy per le connessioni Ethernet o Wi-Fi. Queste<br>impostazioni non vengono applicate alle connessioni VPN.<br>Usa server proxy<br>Mitrizzo<br>Attivato<br>Indirizzo<br>Attivato<br>Indirizzo<br>Attivato<br>Indirizzo<br>Attivato<br>Indirizzo<br>Attivato<br>Indirizzo                                                                                                    | Usa script di configurazione<br>Disattivato<br>Indirizzo script<br>Saha:<br>Saha:<br>Configurazione manuale proxy<br>Usa un server proxy per le connessioni Ethernet o Wi-Fi. Queste<br>impostazioni non vengono applicate alle connessioni VPN.<br>Usa server proxy<br>Minaco<br>Indirizzo<br>Mitriazo<br>Mitrizzo<br>Mitriazo<br>Mitrizzo<br>Mitriazo<br>Mitriazo<br>Mitrizzo<br>Mitriazo<br>Mitrizzo<br>Mitriazo<br>Mitriazo<br>M | Disattivato                                                                                                    |                                                                                                   |   |
|                                                                                                    | Disattivato Indirizzo script Saha Saha Configurazione manuale proxy Usa un server proxy per le connessioni Ethernet o Wi-Fi. Queste impostazioni non vengono applicate alle connessioni VPN. Usa server proxy     Attivato Indirizzo Porta Intip://proxy.unicampania Porta Ista Saba Usa il server proxy tranne che per gli indirizzi che iniziano come indicato di seguito. Usa il punto e virgola () per separare le voci.                                                                                                    | Usa script di configurazione                                                                                                    |                                                                                                   |   |
| Indirizzo script Salva Salva Configurazione manuale proxy Usa un server proxy per le connessioni Ethernet o Wi-Fi. Queste impostazioni non vengono applicate alle connessioni VPN. Uta server proxy Attivato Indirizzo Porta Intp://proxy.unicampania 3128                                                                                                    | Indrizzo script Salva Configurazione manuale proxy Usa un server proxy per le connessioni Ethernet o Wi-Fi. Queste importazioni non vengono applicate alle connessioni VPN. Usa server proxy ativato Indrizzo Porta Ittp://proxy.unicampania Porta Ittp://proxy.unicampania Ittp://proxy.unicampania Usa i punto e virgola (2) per separare le voci.                                                                                                    | <ul> <li>Disattivato</li> </ul>                                                                                                    |                                                                                                   |   |
| Salva:<br>Configurazione manuale proxy<br>Usa un server proxy per le connessioni Ethernet o Wi-Fi. Queste<br>impostazioni non vengono applicate alle connessioni VPN.<br>Usa server proxy<br>Missioni Attivato<br>Indirizzo<br>http://proxy.unicampania<br>3128                                                                                                    | Saha<br>Configurazione manuale proxy<br>Usa un server proxy per le connessioni Ethernet o Wi-Fi. Queste<br>impostazioni non vengono applicate alle connessioni VPN.<br>Usa server proxy<br>Indirizzo<br>Indirizzo<br>Porta<br>Intip://proxy.unicampania<br>Usa il server proxy tranne che per gli indirizzi che iniziano come indicato<br>di seguito. Usa il punto e virgola () per segurare le voci.                                                                                                    | Indirizzo script                                                                                                    |                                                                                                   |   |
| Salva<br>Configurazione manuale proxy<br>Usa un server proxy per le connessioni Ethernet o Wi-Fi. Queste<br>impostazioni non vengono applicate alle connessioni VPN.<br>Usa server proxy<br>Mitrizzo<br>Attivato<br>Indirizzo<br>Mitriz/proxyunicampania<br>3128                                                                                                    | Sahar<br>Configurazione manuale proxy<br>Usa un server proxy per le connessioni Ethernet o Wi-Fi. Queste<br>impostazioni non vengono applicate alle connessioni VPN.<br>Usa server proxy<br>Minizzo<br>Indirizzo<br>Mitry/proxyunicampania<br>Porta<br>3128<br>Usa il server proxy tranne che per gli indirizzi che iniziano come indicato<br>di seguio. Usa il punto e virgola (;) per separare le voci.                                                                                                    |                                                                                                    |                                                                                                   |   |
| Saha Configurazione manuale proxy Usa un server proxy per le connessioni Ethernet o Wi-Fi. Queste impostazioni non vengono applicate alle connessioni VPN. Usa server proxy Attivato Indirizzo Porta 13128                                                                                                    | Salva Configurazione manuale proxy Usa un server proxy per le connessioni Ethernet o Wi-Fi. Queste impostazioni non vengono applicate alle connessioni VPN. Usa server proxy Indirizzo Porta Indirizzo Porta Intry//proxyunicampania Porta Ista Usa il server proxy tranne che per gli indirizzi che iniziano come indicato di seguito. Usa il punto e virgola () per separare le voci.                                                                                                    |                                                                                                    |                                                                                                   |   |
| Configurazione manuale proxy<br>Usa un server proxy per le connessioni Ethernet o Wi-Fi. Queste<br>impostazioni non vengono applicate alle connessioni VPN.<br>Usa server proxy<br>Attivato<br>Indirizzo<br>http://proxy.unicampania<br>3128                                                                                                    | Configurazione manuale proxy Usa un server proxy per le connessioni Ethernet o Wi-Fi. Queste impostazioni non vengono applicate alle connessioni VPN. Usa server proxy Indirizzo Porta Nttp://proxy.unicampania Porta 3128 Usa il severe proxy tranne che per gli indirizzi che iniziano come indicato di seguito. Usa il punto e virgola () per separare le voci.                                                                                                    | Salva                                                                                                    |                                                                                                   |   |
| Configurazione manuale proxy Usa un server proxy per le connessioni Ethernet o Wi-Fi. Queste impostazioni non vengono applicate alle connessioni VPN. Usa server proxy Attivato Indirizzo Porta 3128                                                                                                    | Configurazione manuale proxy Usa un server proxy per le connessioni Ethernet o Wi-Fi. Queste impostazioni non vengono applicate alle connessioni VPN. Usa server proxy Attivato Indirizzo Porta Intp://proxy.unicampania Porta Ista Usa il server proxy tranne che per gli indirizzi che iniziano come indicato di seguito. Usa il punto e virgola () per separare le voci.                                                                                                    |                                                                                                    |                                                                                                   |   |
| Usa un server proxy per le connessioni Ethernet o Wi-Fi. Queste<br>impostazioni non vengono applicate alle connessioni VPN.<br>Usa server proxy<br>Attivato<br>Indirizzo Porta<br>Mtp://proxy.unicampania 3128                                                                                                    | Usa un server proxy per le connessioni Ethernet o Wi-Fi. Queste<br>impostazioni non vengono applicate alle connessioni VPN.<br>Usa server proxy<br>Attivato<br>Indirizzo<br>http://proxy.unicampania<br>Usa il server proxy tranne che per gli indirizzi che iniziano come indicato<br>di seguito. Usa il punto e virgola (2) per separare le voci.                                                                                                    | Configurazione man                                                                                                    | uale proxy                                                                                        |   |
| Usa server proxy  Attivato Indirizzo Porta  http://proxy.unicampania 3128                                                                                                    | Usa server proxy Attivato Indirizzo Porta Intip://proxy.unicampania 3128 Usa il server proxy tranne che per gli indirizzi che iniziano come indicato di seguito. Usa il punto e virgola () per separare le voci.                                                                                                    | Usa un server proxy per le co<br>impostazioni non vengono ap                                                                                                    | nnessioni Ethernet o Wi-Fi. Queste<br>oplicate alle connessioni VPN.                              |   |
| Attivato Indirizzo Porta http://proxy.unicampania 3128                                                                                                    | Attivato Indivizzo Porta Intp://proxy.unicampania 3128 Usa il server proxy tranne che per gli indirizzi che iniziano come indicato di seguito. Usa il punto e virgola (;) per separare le voci.                                                                                                    |                                                                                                    |                                                                                                   |   |
| Indirizzo Porta<br>http://prosy.unicampania 3128                                                                                                    | Indivizzo Porta<br>http://proxy.unicampania 3128<br>Usa il server proxy tranne che per gli indirizzi che iniziano come indicato<br>di seguito. Usa il punto e virgola (;) per separare le voci.                                                                                                    | Usa server proxy                                                                                                    |                                                                                                   |   |
| http://proxy.unicampania 3128                                                                                                    | http://proxy.unicampania         3128           Usa il server proxy tranne che per gli indirizzi che iniziano come indicato di seguito. Usa il punto e virgola (;) per separare le voci.                                                                                                    | Usa server proxy<br>Attivato                                                                                                    |                                                                                                   |   |
|                                                                                                    | Usa il server proxy tranne che per gli indirizzi che iniziano come indicato<br>di seguito. Usa il punto e virgola () per separare le voci.                                                                                                    | Usa server proxy<br>Attivato                                                                                                    | Porta                                                                                             |   |
|                                                                                                    |                                                                                                    | Usa server proxy<br>Attivato<br>Indirizzo<br>http://proxy.unicampania                                                                                                    | Porta<br>3128                                                                                     |   |
| Usa il server proxy tranne che per gli indirizzi che iniziano come indicato<br>di seguito. Usa il punto e virgola (i) per segarare le voci.                                                                                                    |                                                                                                    | Usa server proxy<br>Attivato<br>Indirizzo<br>http://proxy.unicampania<br>Usa il server proxy tranne che<br>di seguito. Usa il punto e vino<br>di seguito. Usa il punto e vino | Porta<br>3128<br>per gli indirizzi che iniziano come indicato<br>oli c) per separare le voci.     |   |
| Usa il server proxy tranne che per gli indirizzi che iniziano come indicato<br>di seguito. Usa il punto e virgola () per separare le voci.                                                                                                    |                                                                                                    | Usa server proxy<br>Attivato<br>Indirizzo<br>http://proxy.unicampania<br>Usa il server proxy tranne che<br>di seguito. Usa il punto e virg                                    | Porta<br>3128<br>e per gli indirizzi che iniziano come indicato<br>cola (;) per separare le voci. |   |

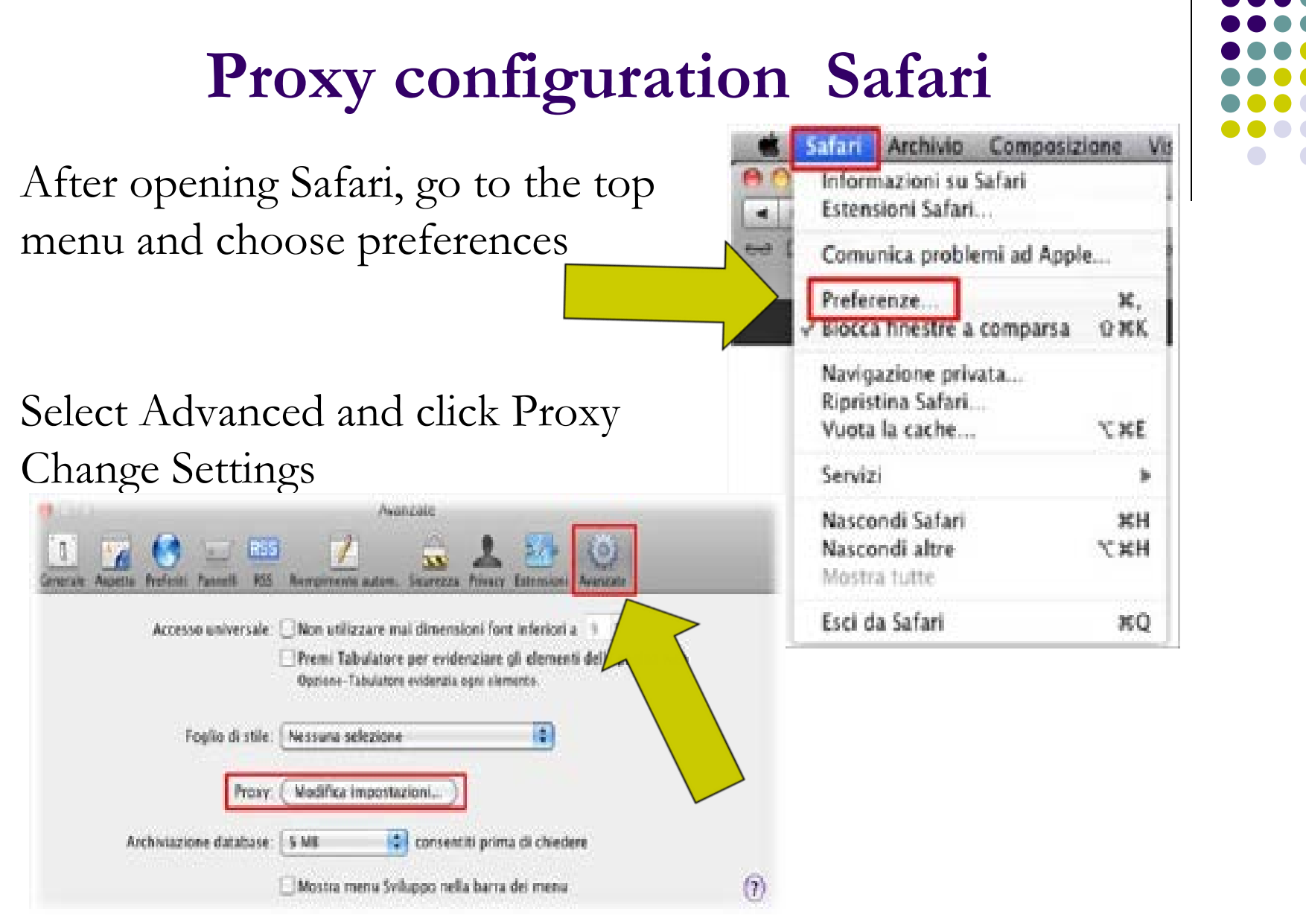

## **Proxy configuration Safari**

Check Web Proxy (HTTP) and Secure Web Proxy (HTTPS). The string in which to enter the web proxy server address will appear on the right:

proxy.unicampania.it and port 3128

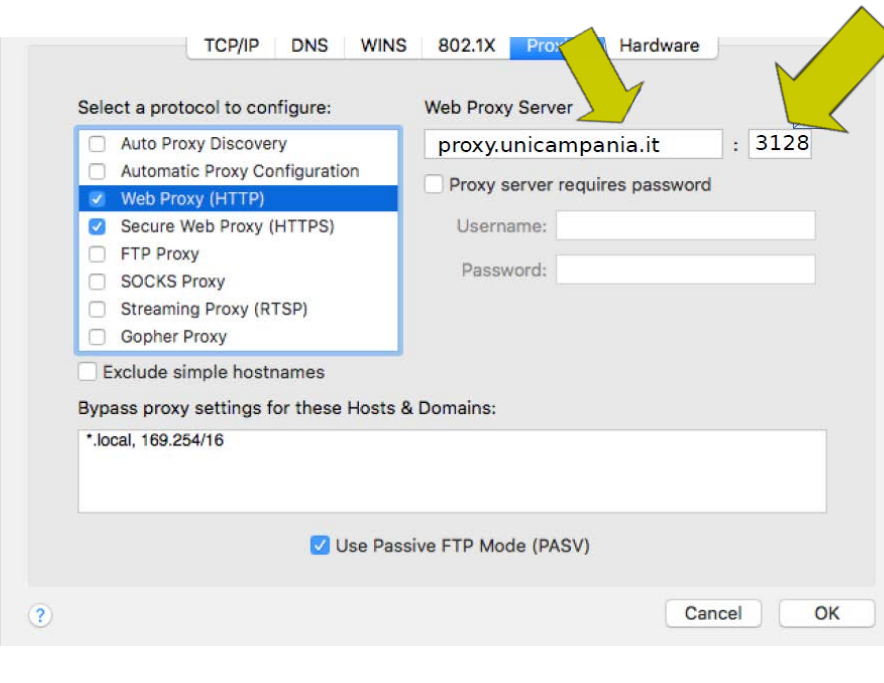

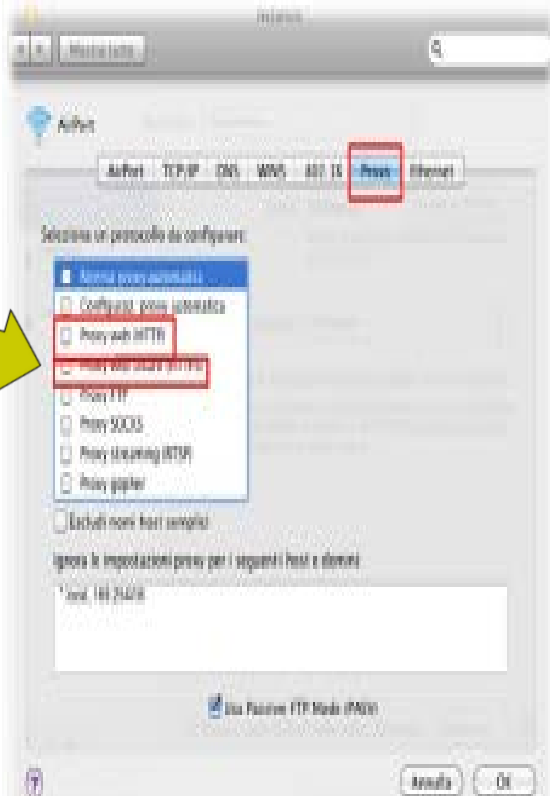

After this operation, trying to view an internet page, a login mask will appear where you will have to enter the university wifi credentials.